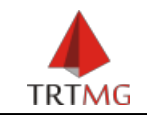

## Guia rápido – Aplicativo JTe

**1. Instalação do aplicativo JTe:** Acesse o Google Play (Android) ou a loja brasileira da App Store (iOS) e procure por <u>JTe</u> (Requer Android 4.4 ou superior e iOS 8.0 ou superior).

**2. Cadastro de Senha no PJe para se autenticar no aplicativo JTe:** É necessário autenticação para utilizar algumas funcionalidades do app JTe. Magistrados, servidores e advogados devem utilizar o mesmo usuário e a mesma senha da consulta pública do PJe-JT.

Se ainda não cadastrou sua senha no PJe, acesse o sistema pelo computador, clique no Menu Configuração -> Pessoa -> Cadastro de senha. O login será o seu CPF e a senha deve conter, no mínimo, seis caracteres incluindo letras e números.

| Pro<br>Tril                                    | ocesso Judici<br>ounal Regional                             | al Eletrônico<br>do Trabalho d | a 3ª Região | - 1º ( | Grau                                                                                                  |                  |                                                                          |             |
|------------------------------------------------|-------------------------------------------------------------|--------------------------------|-------------|--------|----------------------------------------------------------------------------------------------------|------------------|--------------------------------------------------------------------------|-------------|
| Pesquisar<br>Mensager<br>Incluic<br>Public     | s<br>no protoco<br>a por em 23/02/2017<br>ado em 23/02/2017 | lo de proce                    | ssos CLE    |        | Central de mandados<br>Documento<br>Editor estruturado<br>Órgão julgador<br>Pessoa<br>Tabelas básicas | )<br>)<br>)<br>) | Advogado<br>Cadastro de senh<br>Oficial de justiça<br>Perito<br>Servidor | •<br>a<br>• |
| Dadastro d<br>Nome<br>L<br>Login<br>Permitir a | e Senha<br>cesso à Consul                                   | ta Processual                  |             |        |                                                                                                    |                  |                                                                          |             |
| utilizando<br>Sim<br>Senha<br>Confirma         | login e senha?<br>Não<br>Senha                              |                                |             |        |                                                                                                    |                  |                                                                          |             |
| Atual                                          | zar senha                                                   |                                |             |        |                                                                                                    |                  |                                                                          |             |

**3. Cadastro de Partes**: Com a autenticação no aplicativo, a parte poderá visualizar documentos restritos do seu processo. Para se cadastrar, a parte deve comparecer à Vara do Trabalho em que tramita o seu processo, apresentar documento de identificação e solicitar o cadastramento dos seus dados pessoais,

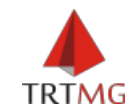

e-mail e telefone celular com o DDD. Após o cadastro, é necessário validar os dados através do aplicativo:

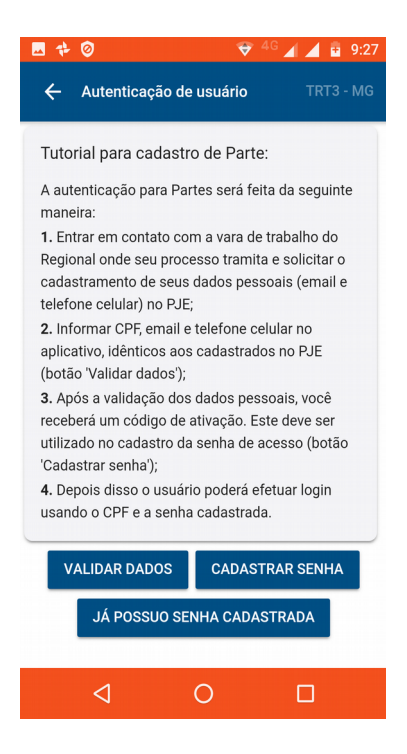

Informe o CPF, e-mail e telefone celular com DDD (sem caracteres especiais ou espaços):

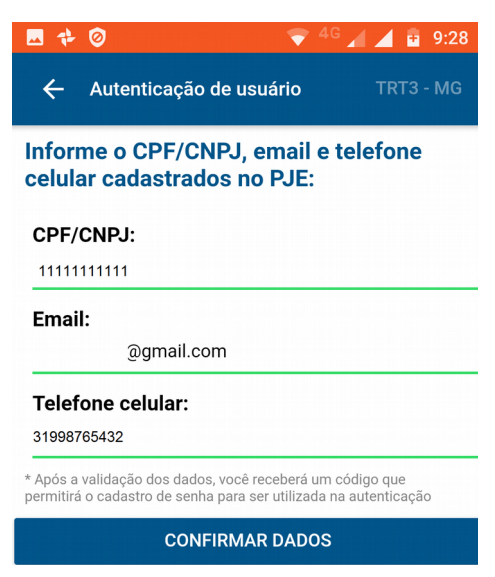

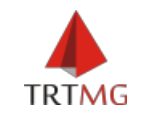

Após "Confirmar Dados", aguarde alguns instantes que o aplicativo irá gerar um "Código de ativação". Após receber o código, cadastre a senha para autenticação no aplicativo:

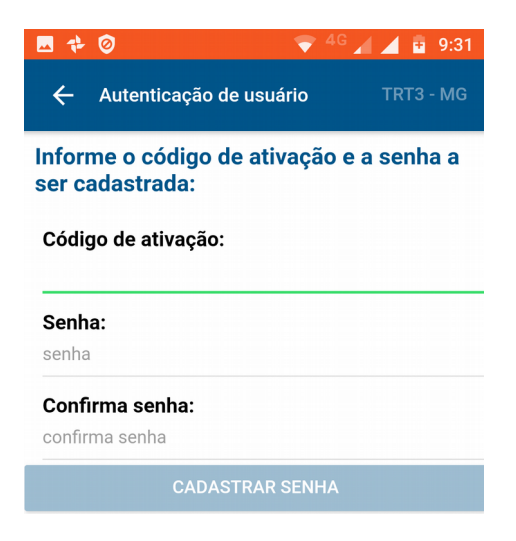

Com a senha cadastrada, o usuário poderá se autenticar no aplicativo.

**4. Cadastro de Peritos**: Os peritos poderão acessar os processos em que atuam pelo aplicativo JTe. Para se cadastrar como Perito, o usuário deve encaminhar email para Central de Atendimento (<u>centraldeatendimento@trt3.jus.br</u>), informando e solicitando o cadastramento de seus dados pessoais, e-mail e telefone celular com o DDD.

Após o cadastro, o perito deve validar os dados através do aplicativo. Para tanto ele deverá:

- a) Clicar no ícone 🛛 🎴
- b) Escolher o perfil Perito;
- c) Clicar em Validar Dados;
- d) Preencher o CPF;
- e) Preencher o e-mail, conforme cadastro no PJe;
- f) Preencher o celular, com ddd, conforme cadastro no PJe;
- g) Clicar em "Confirmar Dados".

Após a validação o perito receberá um código de ativação e deverá:

- e) Informar o código de ativação recebido;
- f) Informar senha desejada;
- g) Repetir a senha para confirmação;
- h) Clicar em "Cadastrar Senha".

Depois disso o perito poderá efetuar login usando o CPF e a senha cadastrada.

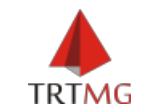

**5. Autenticação no app JTe:** Clicar no menu e escolher a opção "Login" ou clicar no ícone o localizado na parte superior da tela:

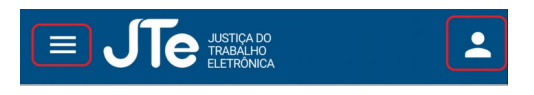

Selecionar o perfil desejado (Advogado, Magistrado, Servidor, Parte), Informar o CPF no campo "Login", informar a senha cadastrada e clicar em "Entrar".

| 🗷 💠 🥝                                                 | <b>•</b>                  | <sup>46</sup> 🖌 🧖 9:27 |
|-------------------------------------------------------|---------------------------|------------------------|
| 🔶 Autenticaçã                                         | ão de usuário             | TRT3 - MG              |
| Informe o perfil                                      | do usuário                | , login e senha:       |
| <b>Perfil:</b><br>Advogado                            |                           | -                      |
| <b>Login:</b><br>login                                |                           |                        |
| <b>Senha:</b><br>senha                                |                           |                        |
| * Advogados devem se au<br>da consulta pública do PJe | tenticar usando o<br>e-JT | mesmo usuário e senha  |
|                                                       | ENTRAR                    |                        |

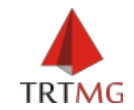

## 6. Principais funcionalidades do app JTe habilitadas para o TRT3:

A consulta pode ser feita informando o número do processo (sequencial), ano e código da Vara. Em "Meus Processos", são listados todos os processual processos associados ao usuário.

|                                                          | ۵                                   | 월 🖬 🗚 66% 🖬 11:01                              |
|----------------------------------------------------------|-------------------------------------|------------------------------------------------|
| ← Consult                                                | a processual                        | TRT3 - MG 🕶                                    |
| Informe o seque<br>processo para po<br>de transferência: | ncial, o ano e o<br>esquisa ou toqu | o código da vara do<br>ue 🎦 para colar da área |
| Sequencial:                                              | Até 7 dígito                        | s! 🖪                                           |
| Ano:                                                     |                                     |                                                |
| Vara:                                                    | Até 4 dígito                        | s! Q                                           |
|                                                          | PESQUIS                             | AR                                             |

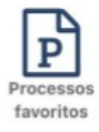

Permite definir quais processos pretende acompanhar permanentemente, fixando-os como favoritos. Pode, também, receber notificações das movimentações, acessar os detalhes e adicionar notas locais e marcadores.

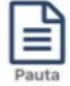

Permite pesquisar as pautas de audiências e de sessões, adicionar o compromisso na agenda do seu telefone celular, receber notificações sobre a proximidade da audiência e visualizar os detalhes dos processos.

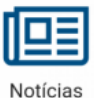

Exibe uma lista com as últimas notícias publicadas pelo TRT. Para ler a notícia completa, basta abrir a notícia.

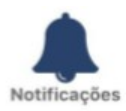

Exibe as notificações enviadas pelo aplicativo, tais como avisos do TRT e movimentações processuais.

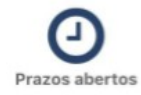

Permite ao advogado acessar os seus processos do sistema Processo Judicial Eletrônico (PJe) com prazos em curso.

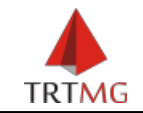

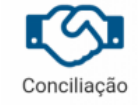

Permite ao advogado construir minutas de acordo e até mesmo negociar diretamente com a parte contrária através de uma sala de Conciliação bate-papo ao vivo pelo celular. Para participar de uma conciliação pelo JTe, o advogado só precisa fazer login no aplicativo, adicionar o

processo na lista de favoritos e acessar a opção "Conciliar".

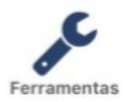

Permite verificar a autenticidade de um documento produzido no PJe através da leitura do código de barras pelo celular.

## 7. Habilitar a exibição de Notícias no JTe:

Agora você também poderá ler as últimas notícias do TRT3 pelo aplicativo JTe.

Se você já tem o JTe instalado no seu celular e o módulo de Notícias ainda não foi habilitado, siga os procedimentos abaixo:

1. Abra o aplicativo JTe, selecione o "Menu Principal", escolha a opção "Configurações" e em seguida a opção "Geral".

|                           | <u> </u>                    | •••••• TIM 3G<br>Régiõhal ;<br>TRT3 - M<br>Versão: 2.3. | oadrão:® 93<br>G<br>.0 | ×=><br>≡ 、 | TIM 3G 10:22<br>Configurações | @ 93% <b>==</b> > |
|---------------------------|-----------------------------|---------------------------------------------------------|------------------------|------------|-------------------------------|-------------------|
| 0                         | B                           | # Início                                                | >                      | <b></b>    | ódulos da tela inicial        | >                 |
| Consulta Processual       | Processos favoritos         | Q Consulta Processual                                   | >                      | C si       | ncronismo                     | >                 |
|                           | احدا                        | Processos favoritos                                     | >                      | C D G      | eral                          | >                 |
|                           | Notícias                    | 🖹 Pauta                                                 | > _                    | Pr O so    | obre                          | >                 |
| Paula                     | Hoticias                    | 🖽 Notícias                                              | >                      |            |                               |                   |
|                           | <b>S</b>                    | A Notificações                                          | >                      |            |                               |                   |
| Notificações              | Conciliação                 | 🖋 Ferramentas                                           | >                      |            |                               |                   |
| ¢                         |                             | Configurações                                           | >                      |            |                               |                   |
| Ferramentas               |                             | 🌢 Login                                                 | >                      | No         |                               |                   |
|                           |                             | Sugestões                                               | >                      |            |                               |                   |
| © Copyright 2017 JTe - To | dos os direitos reservados. | ? Ajuda                                                 | >                      |            |                               |                   |
|                           |                             |                                                         |                        | @ Co       |                               |                   |

2. Selecione a opção "Regional padrão para consultas", escolha o "TRT3 - MG" e selecione "Confirmar". O aplicativo atualizará os módulos disponíveis e exibirá a tela inicial.

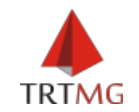

| ••••• TIM 3G 10:22 @ 93% 🖚<br>Configurações ge                                                                                                    | ••••• 11M 36 10:22 ⊕ 93% ■•<br>Configurações ge                                                                                                    | Configurações ge                                                                                                    |                                                                                                    |
|----------------------------------------------------------------------------------------------------|----------------------------------------------------------------------------------------------------|----------------------------------------------------------------------------------------------------|----------------------------------------------------------------------------------------------------|
| egional padrão para consultas:<br>RT3 - MG   xibe opção para seleção<br>os regionais nas<br>uncionalidades de consulta:<br>dentificação interna de usuário:<br>dentificação interna de dispositivo: | Regional padrão para consultas:<br>TR Regional padrão para<br>consultas:<br>do<br>TRT3 - MG<br>Ide TRT4 - RS<br>20<br>TRT5 - BA<br>Ide<br>511<br>TRT5 - PE | Regional padrão para consultas:<br>TRT3 - MG<br>Exibe opção para seleção<br>dos regionals nas<br>funcionalidades de consulta:<br>Ide<br>20<br>Carregando<br>informações do<br>regional | Consulta Processual<br>Processos favori<br>Pauta<br>Noticlas                                                   |
| -mail:                                                                                                    | TRT8 - PA<br>Cancelar Confirmar                                                                                                    | E-mail:                                                                                                    | Notificações         Conciliação           Ferramentas         0.009/01/2017.31e - Noda es direido reservados. |

## 8. Sugestões, Ajuda e Dúvidas:

As sugestões podem ser enviadas pelo aplicativo, clicando em Menu - Sugestões.

Para mais informações, consulte a <u>Ajuda ao Usuário</u> no aplicativo, clicando em Menu – Ajuda.

Em caso de dúvidas, entre em contato com a Central de Atendimento (CAT) através do telefone (31) 3228-7000.